# CARTA INSIEME DIGITALE: GRATUITA E SEMPRE CON TE

## TI REGALA PROMOZIONI E SCONTI SU MISURA

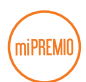

#### TI FA ACCUMULARE PUNTI miPREMIO

con cui puoi richiedere Buoni Spesa o scegliere tra i premi del catalogo

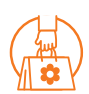

#### TI PERMETTE DI ACCEDERE A VANTAGGI ESCLUSIVI su una selezione di prodotti nel tuo punto di vendita

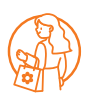

## TI OFFRE SERVIZI E ATTIVITÀ DEDICATE

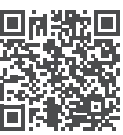

PER SOTTOSCRIVERE CARTA INSIEME DIGITALE BASTANO POCHI MINUTI ED È SEMPLICISSIMO! Segui le indicazioni che trovi all'interno oppure inquadra il QR Code e guarda il breve video: ti guidiamo passo a passo dall'installazione di HeyConad APP fino alla sottoscrizione di Carta Insieme Digitale e all'utilizzo in cassa.

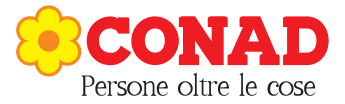

SCARICA L'APP REGISTRATI 19:02 19:01 4 Q : HeyConad **HEYCONAD** Conad 3,7 1 Oltre 1 Mio 18 PEGL 18 (0) 8164 Download nsioni () REGISTRAT Inquadra il QR code Installa oppure cerca Tablet Chromebook HeyConad su Terminata G ć l'installazione. App Store clicca su Apri per accedere alla Google Play schermata iniziale Clicca su CONTATTACI  $\rightarrow$ di registrazione. Info sull'apr Installa o Ottieni. Scarica l'app e entra nel mondo dei prodotti e delle Clicca su Registrati. offerte Conad Vuoi solo dare un'occhiata all'app? ENTRA COME GUEST Shopping Rivenditore ĩ 18:57 Nella schermata 18:54 Scegli il tuo punto vendita (i) successiva. Registrati seleziona il tuo +° punto vendita - 🕫 .....Ť Conad preferito. (eccetto: Parafarmacia Vuoi richiedere la Conad. Pet Store Conad o Carta Insieme? Q Indirizzo, città, regione o CAP XXXXX XXXXX XXXXXX 59 Conad Self 24h) Per trovarlo Entra nel mondo di vantaggi esclusivi per NELLE VICINANZE: i possessori di Carta Insieme inserisci la città in Conad Xxx Xxxxxxxx Xxxxxx 163 Xxxxxx Alla domanda: 07:00 - 20:30 cui abitualmente 384 m (0 min) fai la spesa o il cap "Vuoi richiedere corrispondente. la Carta Insieme?" Conad Xxx Xxxxxxxx Xxxxxx 163 Xxxxxx

@ 1,17 km (2 min)

07:00 - 20:30

IMPOSTA PREFERITO

Clicca su "Imposta preferito".

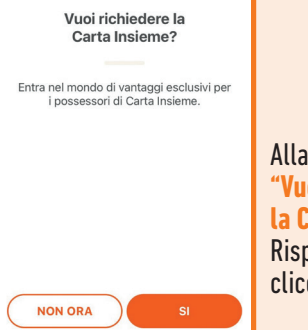

Rispondi cliccando su "SI".

SE HAI GIÀ SCARICATO HEYCONAD APP, TI SEI GIÀ REGISTRATO MA NON HAI ANCORA SOTTOSCRITTO CARTA INSIEME DIGITALE: nella sezione "Le tue carte" 回 in basso a destra clicca su "Crea o aggiungi le tue Carte Conad". Alla domanda "Possiedi già una Carta Conad?" rispondi cliccando su "NO" e sottoscrivila dal punto 7.

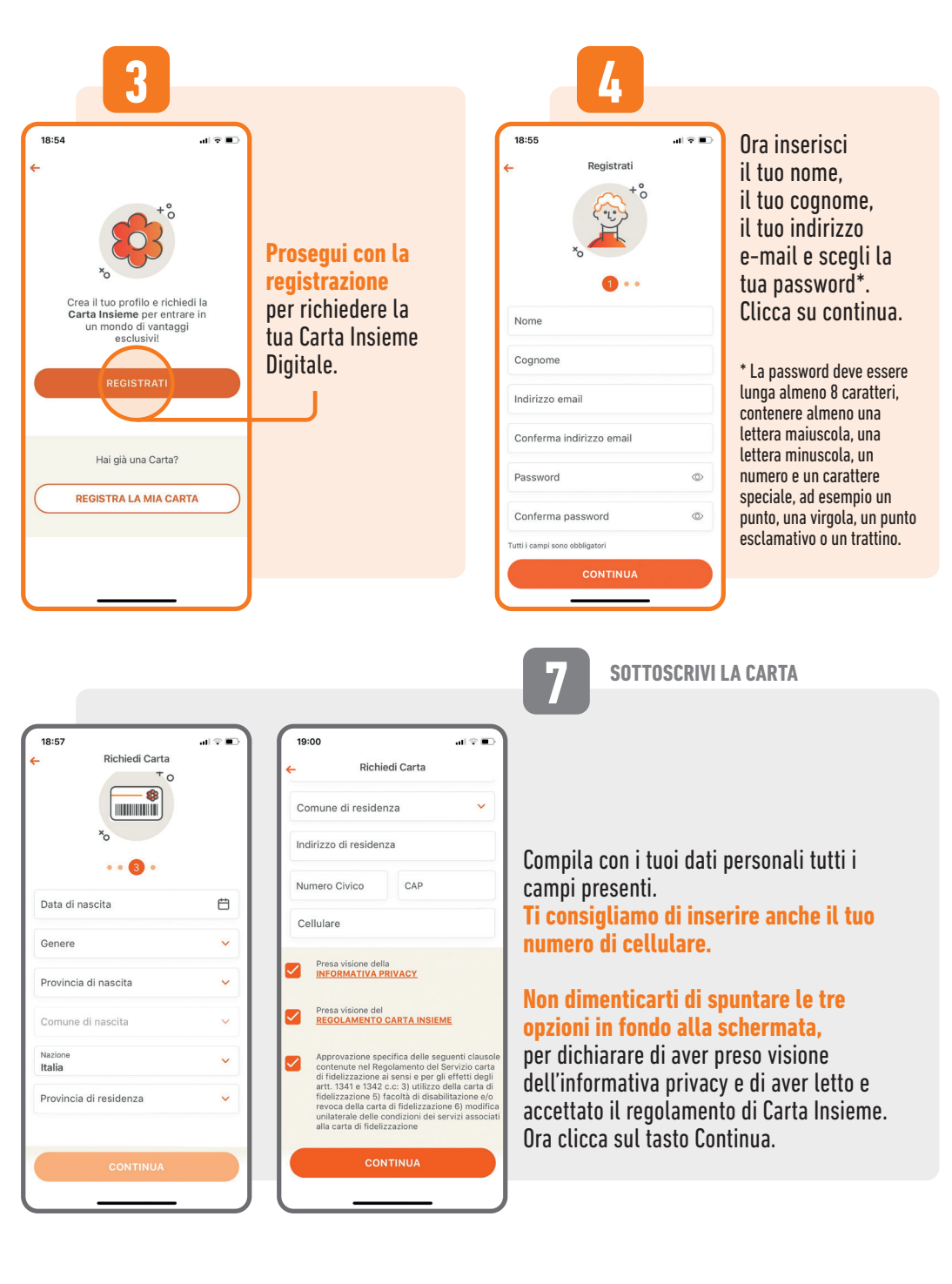

#### **TERMINA LA REGISTRAZIONE**

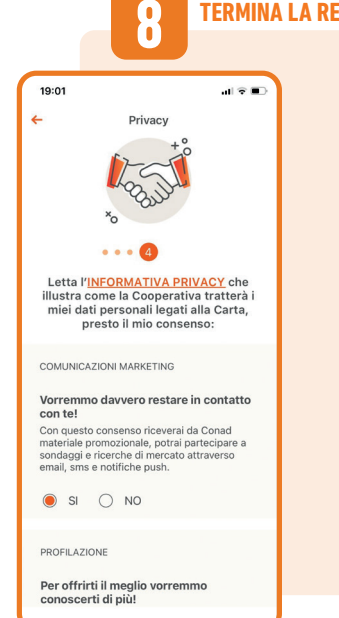

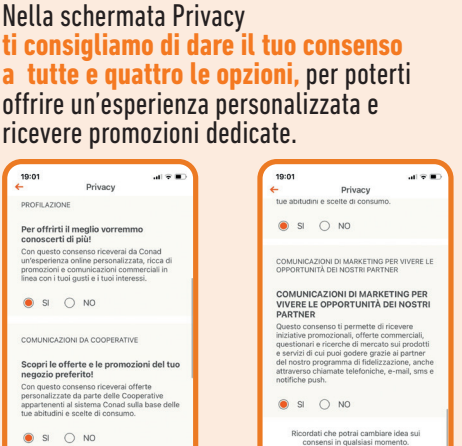

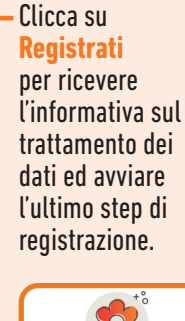

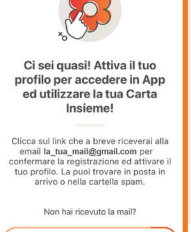

9

19:02

Conferma la tua registrazione

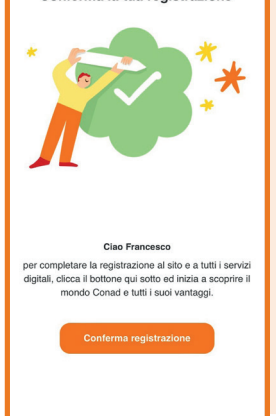

A questo punto, all'indirizzo di posta elettronica indicato riceverai una e-mail da noreply@conad.it. Clicca su "Conferma registrazione"\* per proseguire e attendi il messaggio di

MUNICAZIONI DI MARKETING PER VIVERE LE PORTUNITÀ DEI NOSTRI PARTNER

COMUNICAZIONI DI MARKETING PER VIVERE LE OPPORTUNITÀ DEI NOSTRI PARTNER

to consenso ti permette di rice tive promozionali, offerte com

avvenuta attivazione del profilo.

\*Attenzione, dopo 7 giorni dalla ricezione della mail il pulsante "Conferma Registrazione" non sarà più attivo.

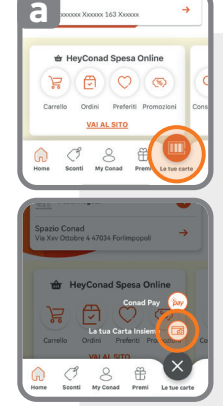

Puoi trovare il codice a barre: (a) nell'area personale"Le tue carte", cliccando su "La tua Carta Insieme" (b) con un "tap"sull'immagine della Carta all'avvio dell'Applicazione.

### UTILIZZA LA CARTA

Il tuo profilo risulta ora attivo: puoi iniziare ad utilizzare la tua Carta presentando in cassa

il codice a barre.

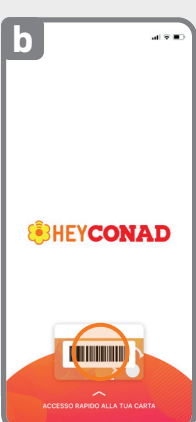